A.S. 2024/25

Per i coordinatori che sostituiscono il Dirigente Scolastico.

✓ Accedere con il codice utente e con la password

| Registro Elettronico E | ocenti            |
|------------------------|-------------------|
| Login                  |                   |
| <u>m</u> 82004490817   |                   |
| 8044                   |                   |
| <b>≙</b>               |                   |
|                        | ⊖ Accedi con Axia |

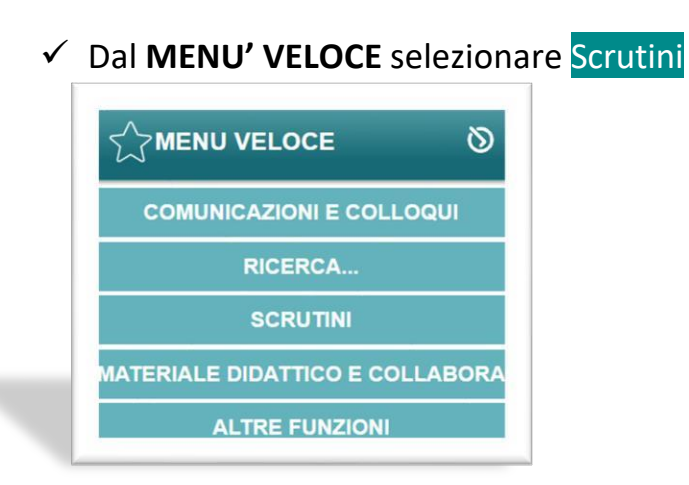

✓ Selezionare la classe di cui si è coordinatore e il primo quadrimestre

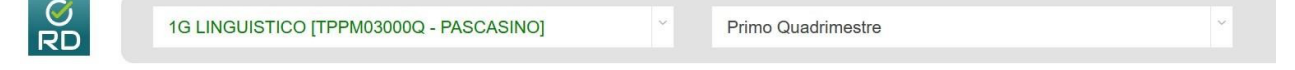

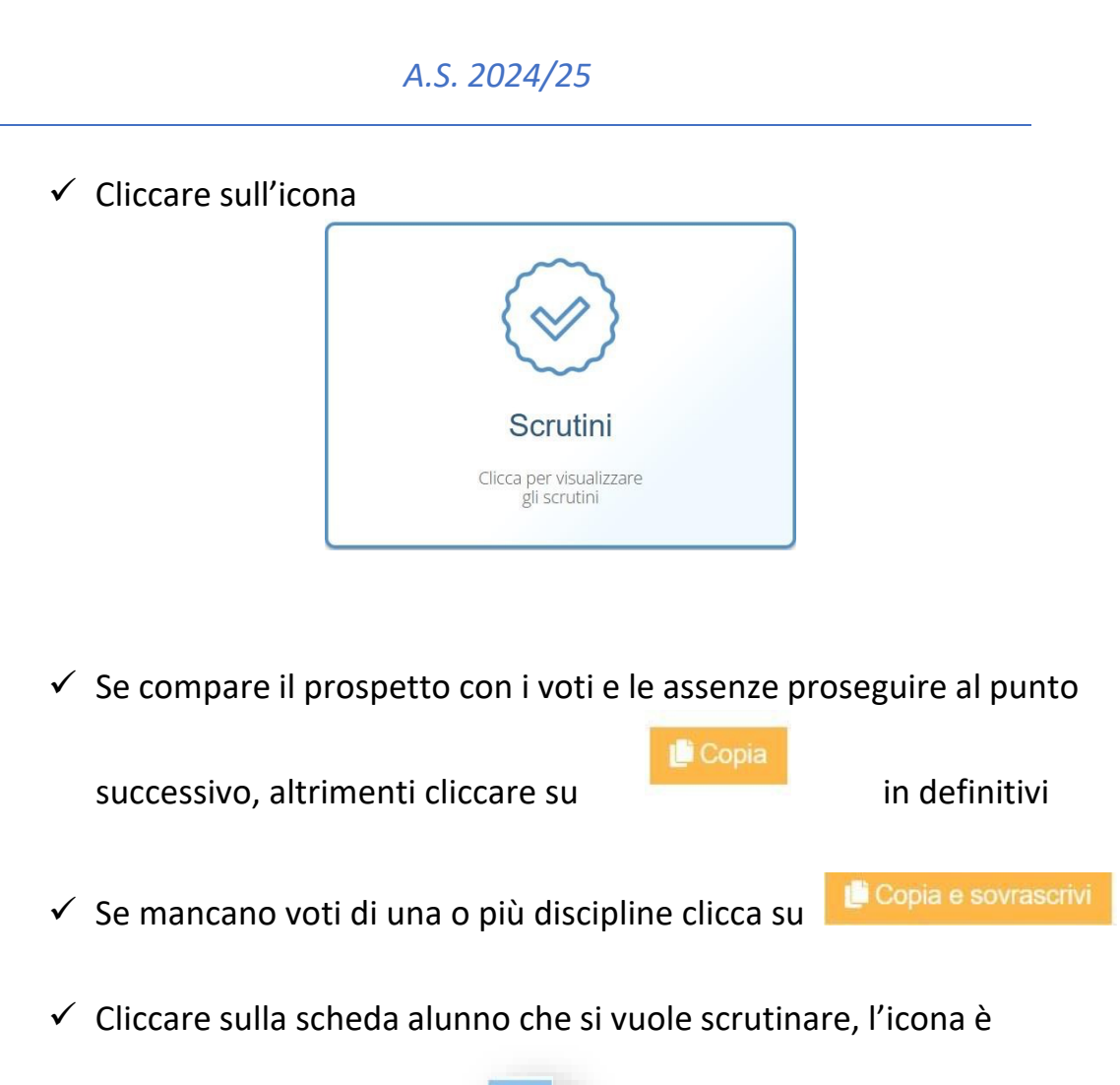

- Controllare se il voto unico per materia nella colonna U si trova esattamente nella parte di colonna denominata D se manca inserirlo manualmente.
- ✓ Controllare se ci sono le assenze per disciplina (colonna Ass.) nella parte di colonna denominata D se mancano inserirle manualmente.
- Inserire la modalità di recupero scegliendo dal menù a tendina della colonna corrispondente
- ✓ Inserire il voto relativo al comportamento

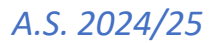

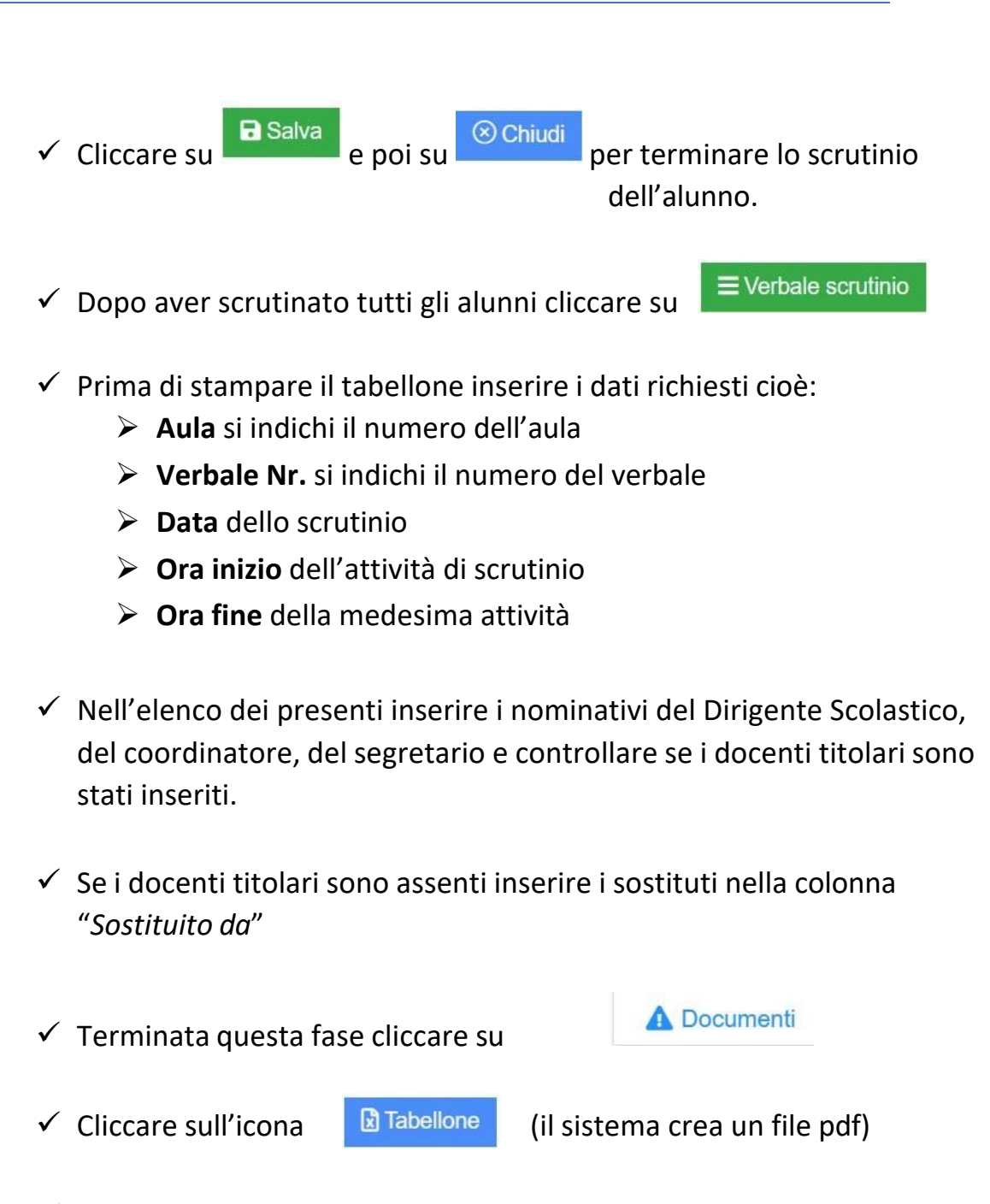

 Cliccare per aprire il file pdf Tabellone scrutini, controllare che tutti i voti siano stati inseriti correttamente insieme alle assenze, dare il via alla stampa del tabellone in formato A3 e controllare se tutti i colleghi hanno apposto la loro firma.

| A.S. 2024/25                                                                                        |  |
|----------------------------------------------------------------------------------------------------|--|
| ✓ Sempre sulla scheda                                                                               |  |
| selezionare dal menù a tendina il verbale da<br>stampare, nel nostro caso <b>Scrutini Intermedi</b> |  |
| <ul> <li>✓ Cliccare su</li> <li>✓ Per il download del verbale in word e salvarlo.</li> </ul>        |  |
| <ul> <li>Aprire e modificare il verbale se necessario e successivamente<br/>stamparlo.</li> </ul>   |  |
| ✓ Cliccare su ⊗ Chiudi                                                                              |  |